SHANGHAI ONBON TECHNOLOGY CO.,LTD

**Onbon full color android APP** 

user manual

li 2016/11/16

| <i>—</i> . |    | 系统要求.   |                                                       |                               |
|------------|----|---------|-------------------------------------------------------|-------------------------------|
|            | 1. | 版本要求•   | 错误!                                                   | 未定义书签。                        |
|            |    | 1) 控制   | 器要求                                                   |                               |
|            |    | 2) 手机   | 要求                                                    |                               |
|            | 2. | 网络拓扑.   | 错误!                                                   | 未定义书签。                        |
| <u> </u>   |    | 节目编辑•   | 错误!                                                   | 未定义书签。                        |
|            | 1. | 添加屏幕.   | 错误!                                                   | 未定义书签。                        |
|            |    | 1)      | <sub>手动添加屏幕</sub>                                     | 未定义书签。                        |
|            |    | 2)      | 搜索添加屏幕                                                | 未定义书签。                        |
|            |    | 3)      | <sup>後改展募信息</sup> 错误!                                 | 未定义书签。                        |
|            |    | 4)      |                                                       | 未定义书签。                        |
|            |    | 5) 刪除   |                                                       |                               |
|            | 2  | 这制 拉制 主 |                                                       | 未定义书签。                        |
|            | ۷. | 1)      | (1) (1) (1) (1) (1) (1) (1) (1) (1) (1)               | 未定义书签。                        |
|            |    | 2)      | #11 日本 日本 日本 日本 日本 日本 日本 日本 日本 日本 日本 日本 日本            | 未定义书签。                        |
|            |    | 2)      | 市大和                                                   | 未定义书签。                        |
|            |    | 3)      | た町方大机・・・・・・・・・・・・・・・・・・・・・・・・・・・・・・・・・・・・             | 木足入り並。                        |
|            |    | 4)      | 松时                                                    | 木足入り金。                        |
|            |    | 5)      | 调 <sup>节竞度</sup> ···································· | 不 定 入 干 並。<br>主 空 ッ 土 效       |
|            |    | 6)      | 切换存储介质                                                | <b>不</b> 定义 中 位。<br>土 空 ツ 土 グ |
|            | 3. | 编辑节目•   |                                                       | 不止又下金。                        |
|            |    | 1)      | <sup>添加节目</sup> ····································  | 木正乂市金。                        |
|            |    | 2)      | 添加分区                                                  | 木正义节金。                        |
|            |    | 3)      | 编辑分区                                                  | 木定义节签。                        |
|            |    | 4)      | 编辑节目属性                                                | 木定义书签。                        |
|            | 4. | 发送节目•   |                                                       | 木定义书签。                        |
|            | 5. | 共享节目.   |                                                       | 未定义书签。                        |
|            |    | 1)      | 什么是共享节目                                               | 未定义书签。                        |
|            |    | 2)      | <sup>编辑共享节目</sup>                                     | 未定义书签。                        |
|            | 6. | 更多界面.   | 错误!                                                   | 未定义书签。                        |
|            |    | 1)      | <sup>登录</sup>                                         | 未定义书签。                        |
|            |    | 2)      | <sub>备份到云</sub> 错误!                                   | 未定义书签。                        |
|            |    | 3)      | 从云下载                                                  | 未定义书签。                        |
|            |    | 4)      | <sub>多语言</sub> 错误!                                    | 未定义书签。                        |
|            |    | 5)      | <sub>自动更新</sub>                                       | 未定义书签。                        |
|            |    | 6)      | <sub>检查更新</sub>                                       | 未定义书签。                        |
|            |    | 7)      | <sub>关于界面</sub>                                       | 未定义书签。                        |
|            |    |         |                                                       |                               |

# 目录

# 一. 系统要求 Requirements of System

## 1. Requirements of Version

#### 1) Requirements of Controller

Support all BX-YQ series, including BX-YQ1, BX-YQ1-75, BX-YQ2, BX-UQ3, BX-YQ4 and BX-YQ2E.

#### 2) Requirements of Mobile Phone

Must be the version after Android4.0 (including Android4.0)

### 2. Network Topology

Now, at least needs WIFI router

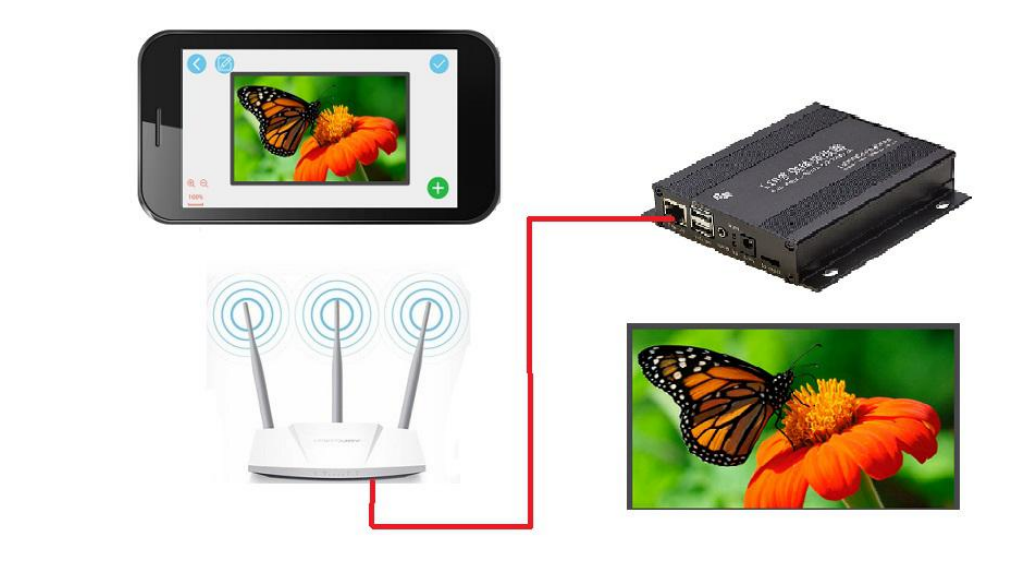

二. Edit Programs

# 1. Add Screen

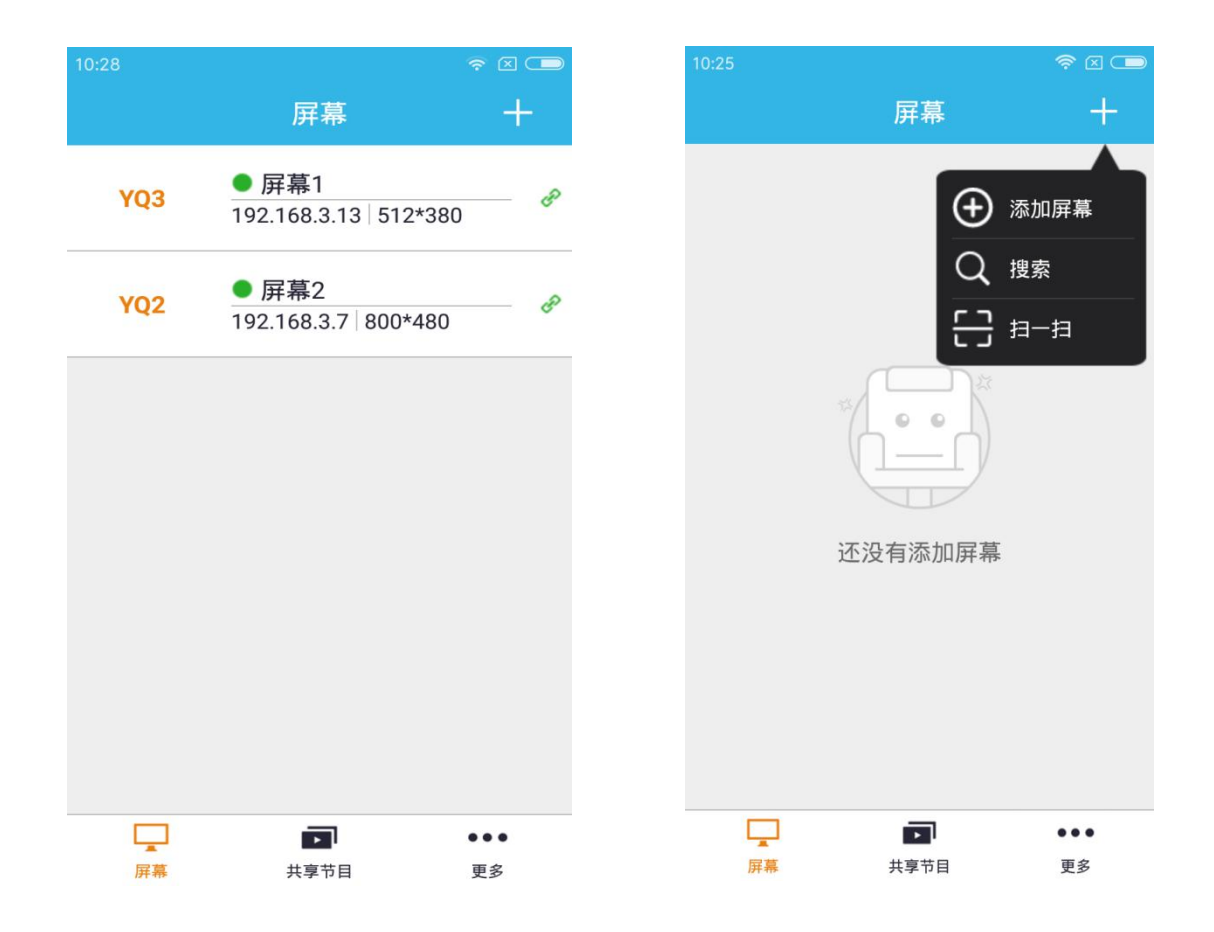

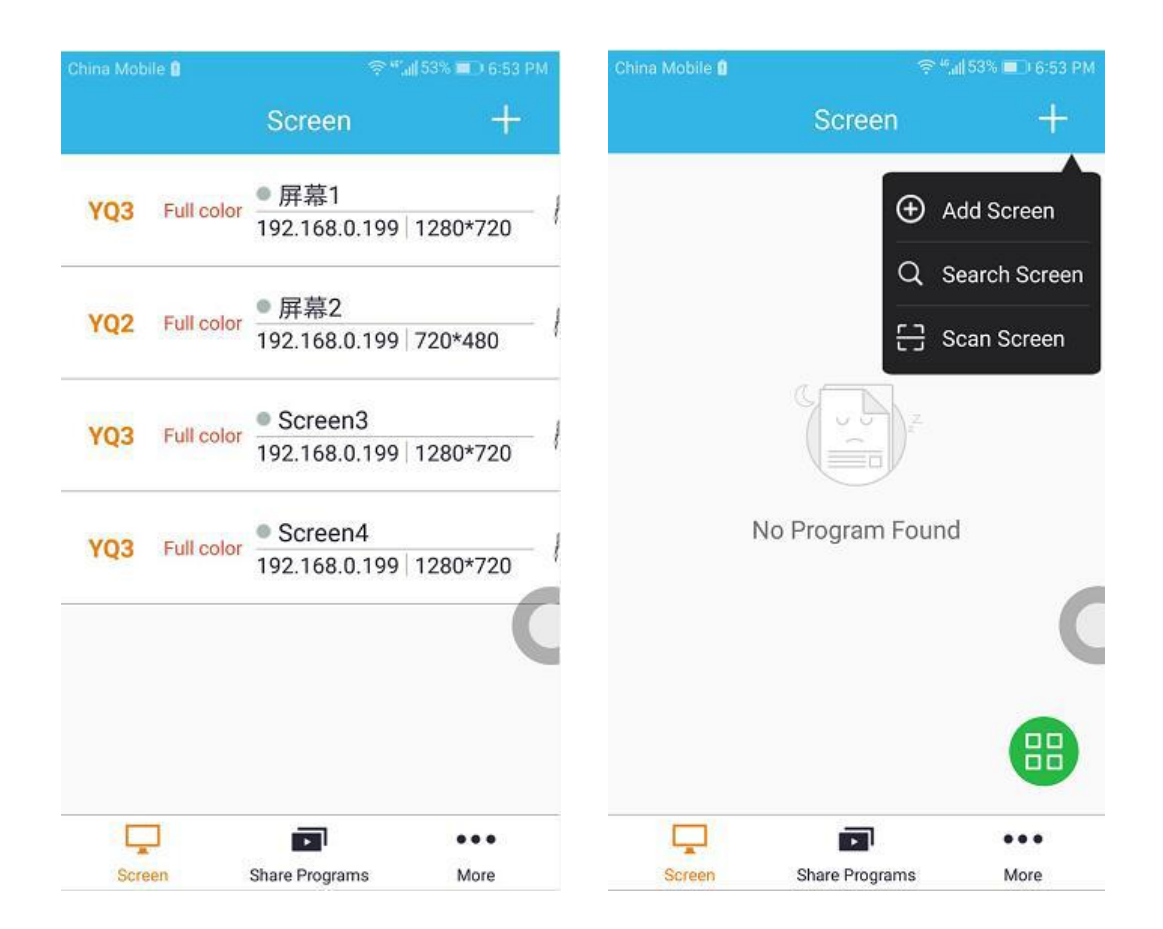

#### 1) Add screen manually

Click **t** on the top right corner -- click "add screen" -- input the corresponding information.

#### 2) Search "add screen"

Click **t** on the top right corner -- click "search" -- this interface will show the YQ controller which is connected with this router -- choose "add screen".

#### 3) Modify screen information

If you want to modify the screen info, long-press that "screen" -- select "set screen info", then you can modify the screen info.

#### 4) Refresh screen information

If the screen shows  $\bullet$ , means the screen is online; If it changed to gray, means the screen is offline. You can press "refresh" as to check the status of each screen.

#### 5) Delete screen

If you need to delete some screens, you can long-press that "screen" -- select "delete", then you can delete that screen and all the programs on that screen.

### 2. Control "control card"

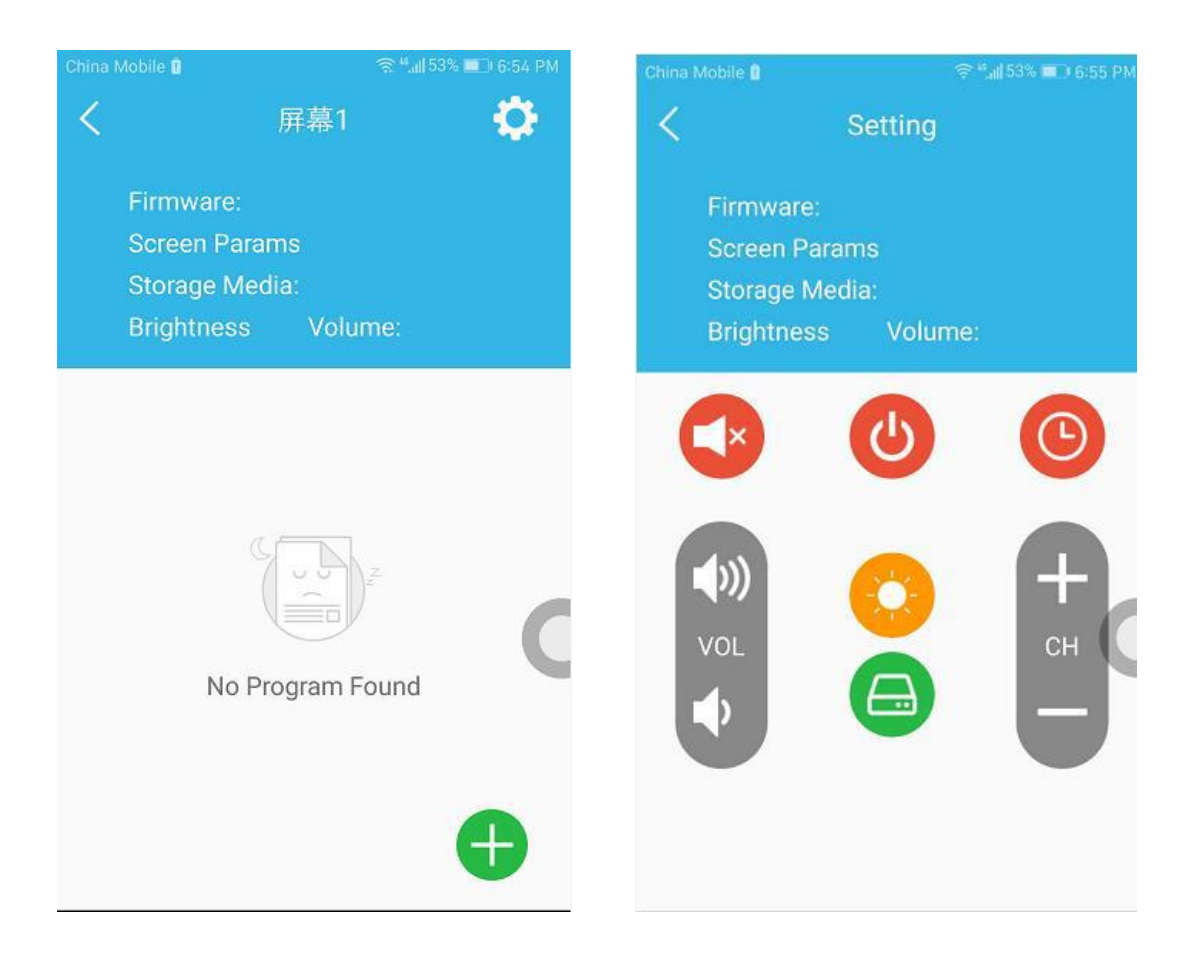

。 Click the "screen" (which you want to control) -- click 🔯 on the top right corner.

#### 1) Silent mode

Click *vill* be on silent mode; And click again, will be the former volume.

#### 2) Turn on/off

If the button is on green color, means it's on; If it is on red color, means it's off.

#### 3) Timing power on/off

Long-press — -- there are 4 groups -- select the time you want -- 4 groups times cannot be nested.

### 4) Timing

Click -- default (same with your system time), means the same with your mobile phone. And if you want to set time manually, you can turn off "follow the system".

#### 5) Adjust brightness

Please click if you want to adjust the brightness. It supports 3 modes: adjust manually, adjust by timing or adjust automatically.

#### 6) Switch storage medium

Click — -- select the corresponding storage medium --set . If the control card does not have this storage medium, then the setting will be failed.

# 3. Edit program

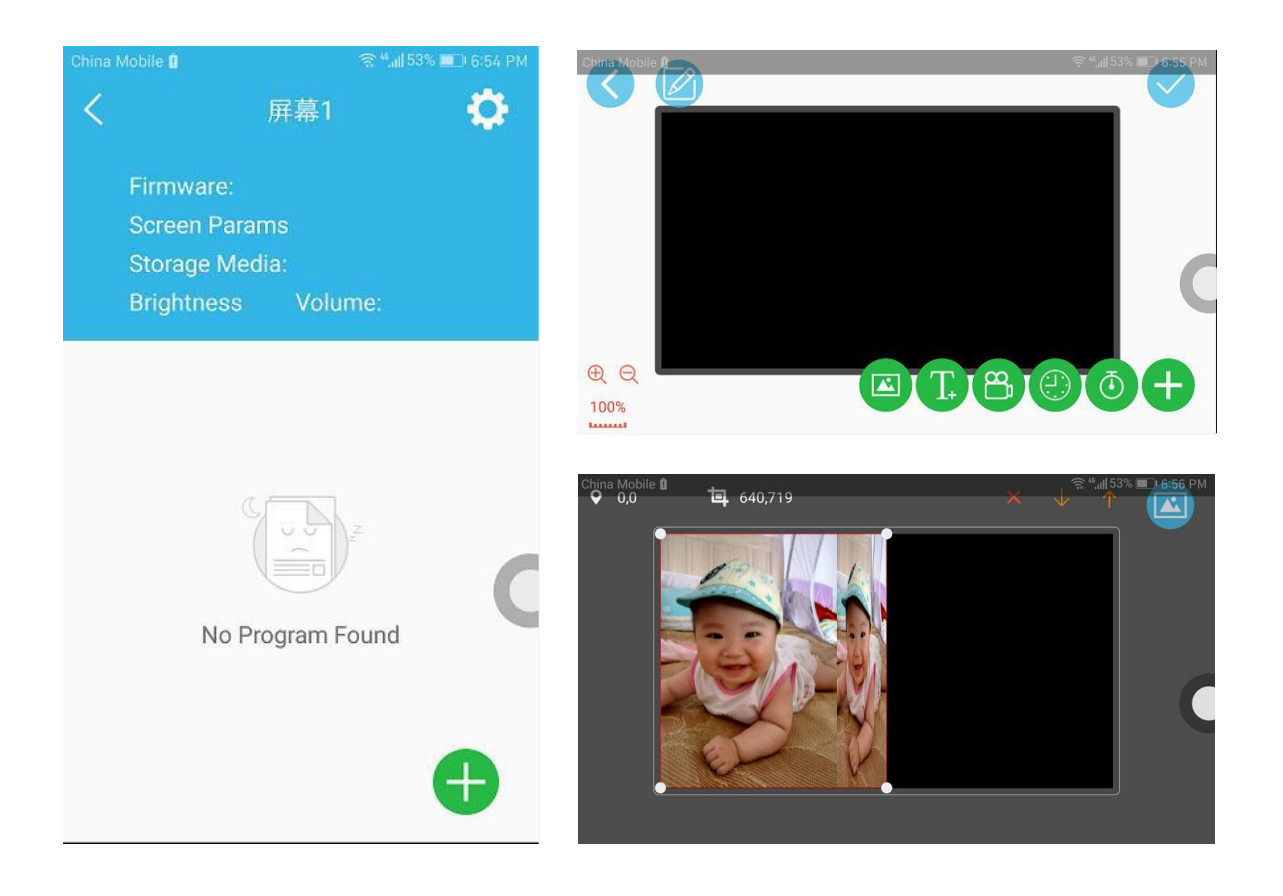

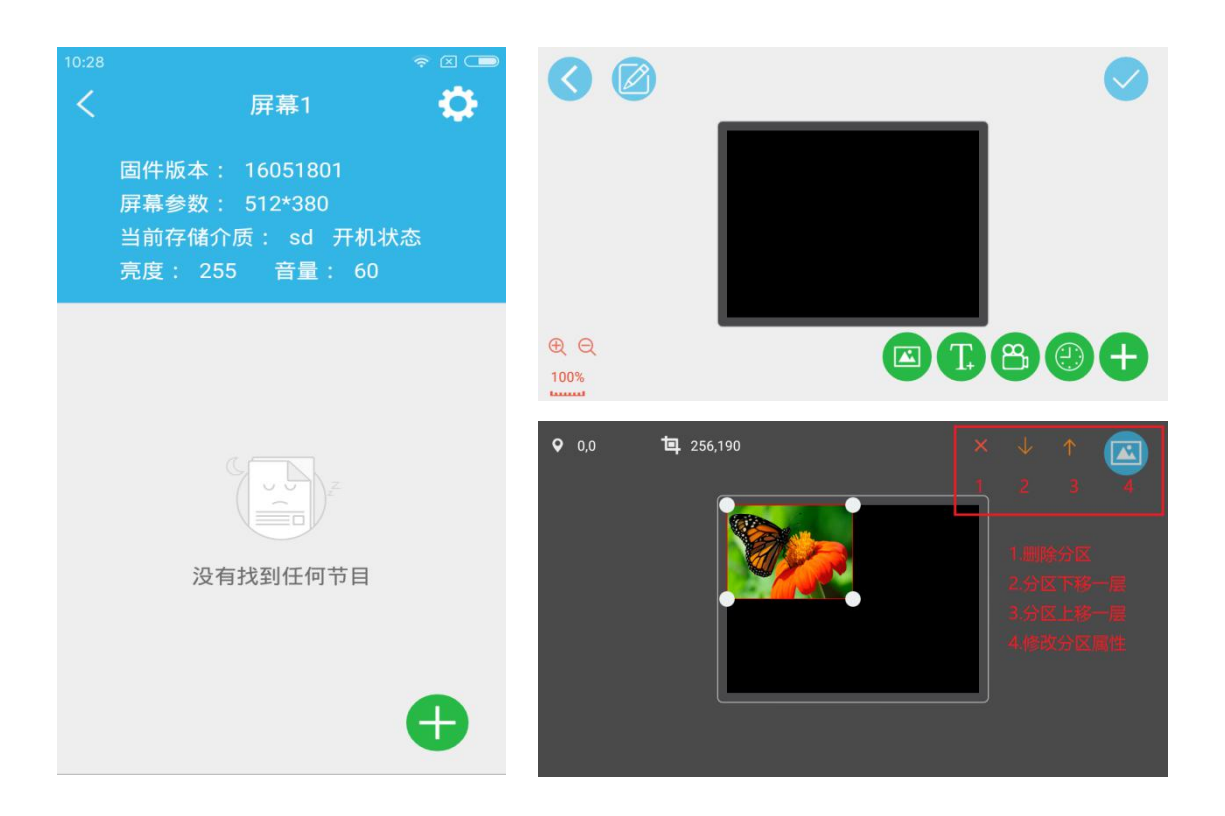

#### 1) Add program

Click the corresponding "screen" -- click on the bottom right corner -edit program. Now, it supports at most 32 programs.

#### 2) Add zone

After on the interface of "edit program" -- click on the bottom right corner -- click "add zone" button -- select materials. Now, can only support one video area, and at most 16 zones.

#### 3) Edit zone

Select zone, and on

the top left corner, will show the size and position of zone, you can move , zoom, etc. Click "set" (on the top right corner", you can edit the zone.

Choose the item on the right, you can modify the stunt, running speed and linger time.

Long-press item, you can change the position.

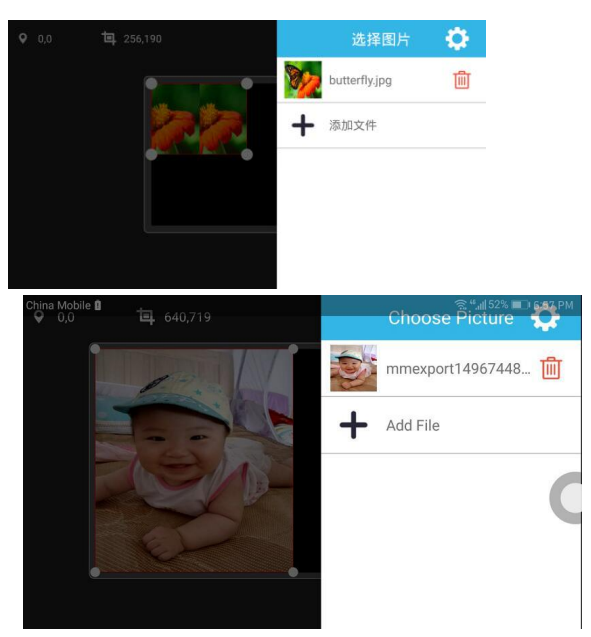

### 4) Edit program attribute

Click , you can edit the program attribute, including playing according times, period, time and date.

## 4. Send program

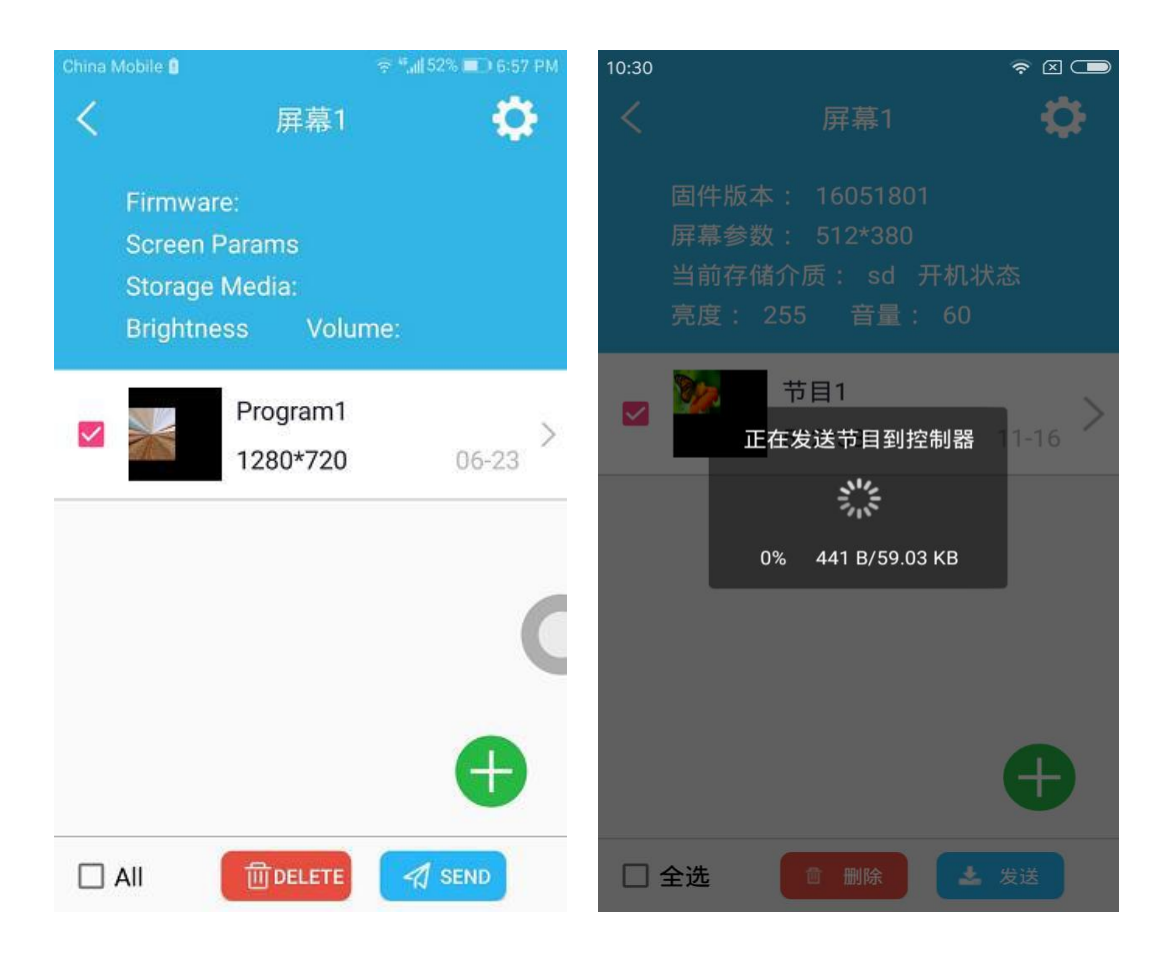

After finish the editing, click "back" button or right button to save the program

Select the program you want to send -- click "send", and this interface will show the uploading, it will inform you if it is sent successfully.

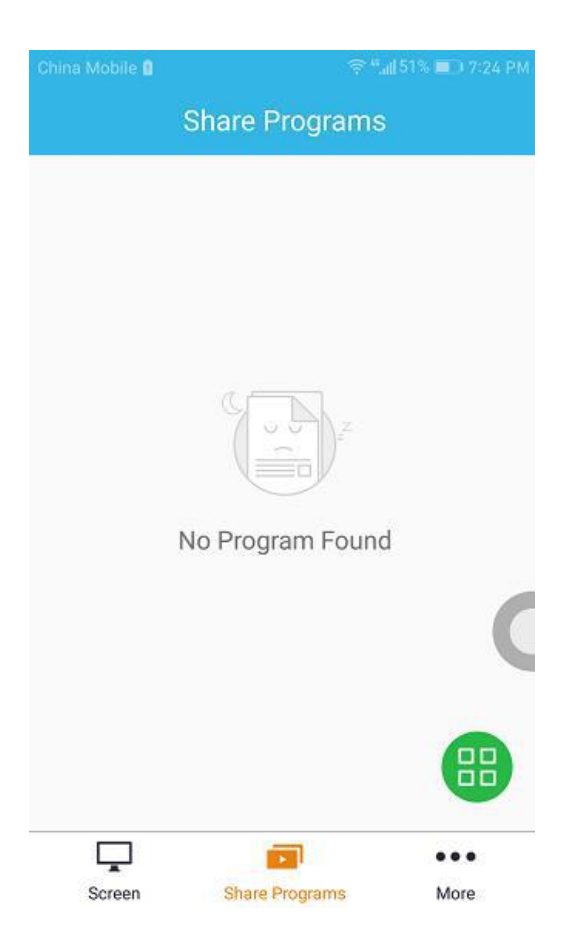

### 5. Share program

### 1) What is "share program" ?

Share program is to give a solution if you have many screens which you want to display the same program. Edit one "share program", then, you can send to the screens which have the same parameters.

### 2) Edit "share program"

Click -- "select all" "delete" "send" "add" -- Click "add" and finish the size of program ("edit share program" is the same methods with normal program) -- click "send" (will show you the screens list which are compatible with the parameters".

# 6. Other interfaces

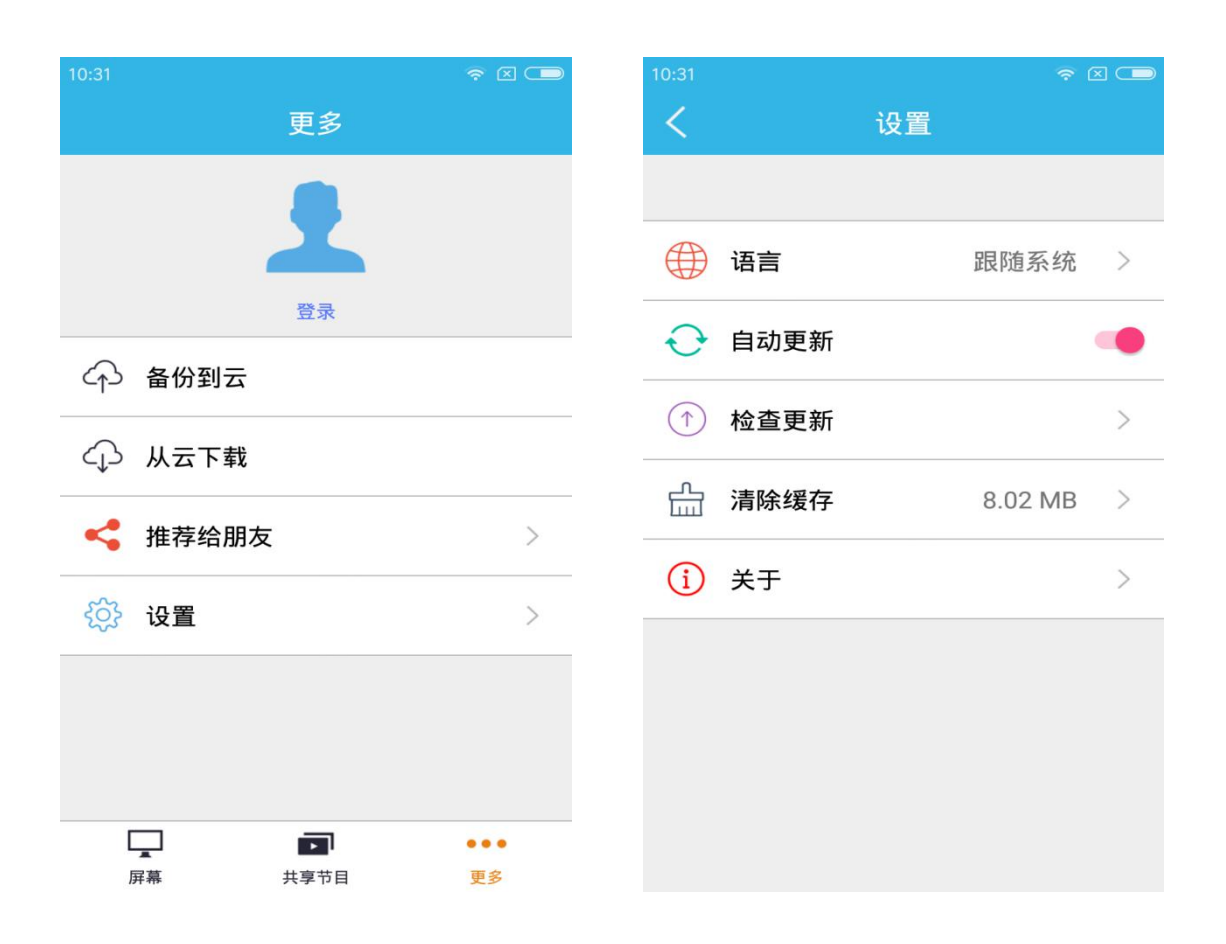

| China Mobile 🔒     | 중 <sup>44</sup> all 52% ■D 6:58 PM | China Mobile 🔒 | Ş " <sub>all</sub> 52% <b>■</b> ) ( | 5:58 PM |
|--------------------|------------------------------------|----------------|-------------------------------------|---------|
| More               | £                                  | <              | Setting                             |         |
|                    |                                    | Language       | Follow System                       | >       |
| Login<br>수 Upload  |                                    | Automatic      | Jpdate                              | ۰       |
| ↔ Download         |                                    | Check for U    | Ipdates                             | >       |
| Share to Friends   | >                                  | Clean Cach     | e 19.99MB                           | ``      |
| 🔅 Setting          | C                                  | About          |                                     |         |
|                    |                                    |                |                                     |         |
| Screen Share Progr | ams More                           |                |                                     |         |

### 1) Log in

Click "log in" -- if you do not have account, you can apply for one. And it also supports to find back the passwords. You can backup screen info after log in.

#### 2) Backup to cloud

After log in, click "backup to cloud", as to save the present screen info to server.

#### **3**) Download from cloud

After log in, click "download from cloud", as to recover the screen info which was saved in server. And if you recover these, it will delete the screens and programs which is on the APP presently.

#### 4) Multi- Languages

Click "set" -- click "language", now, support simplified Chinese, traditional

Chinese and English.

#### 5) Update automatically

Click "set", you can open or close the "update automatically" function. If you open the "update automatically" function, it will check there is new version or not when you enter into APP, and if there is, it will inform you to update.

### 6) Check update

Click "set" -- click "check update" (as to check there is new version or not), if there is, it will inform you to update.

### 7) About interface

Click "set" -- click "about", it will show the present version and offer you the below functions:

- 1. FAQ and Help: Describe the basic user methods of APP.
- 2. Feedback: You can tell us the programs when you use APP, or if you have some good suggestions, please leave there.
- 3. Website: Mobile phone website shows all the series of ONBON control card and some new discount policy.

#### SHANGHAI ONBON TECHNOLOGY CO., LTD

#### Shanghai Head Office Add:

Floor 7, Tower 88, 1199#, North Qinzhou Road, Xuhui District, Shanghai , China

#### Shenzhen Branch Office Add:

Room 309,B#,Shiyan Sanlian industrial park,Baoan District,Shenzhen

008615800379719 0086 15850358027

Email: onbon@onbonbx.com

008615921814956

Website: http://www.onbonbx.com http://onbonbx.en.alibaba.com

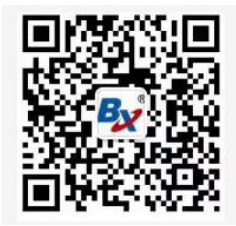